## ※オンラインエントリーの方法について

オンラインエントリーの入力はすべて**ローマ字**で行って下さい。日本語で入力すると、文字化けしてしまい、情報が正確にエントリーできませんので、ご注意ください。

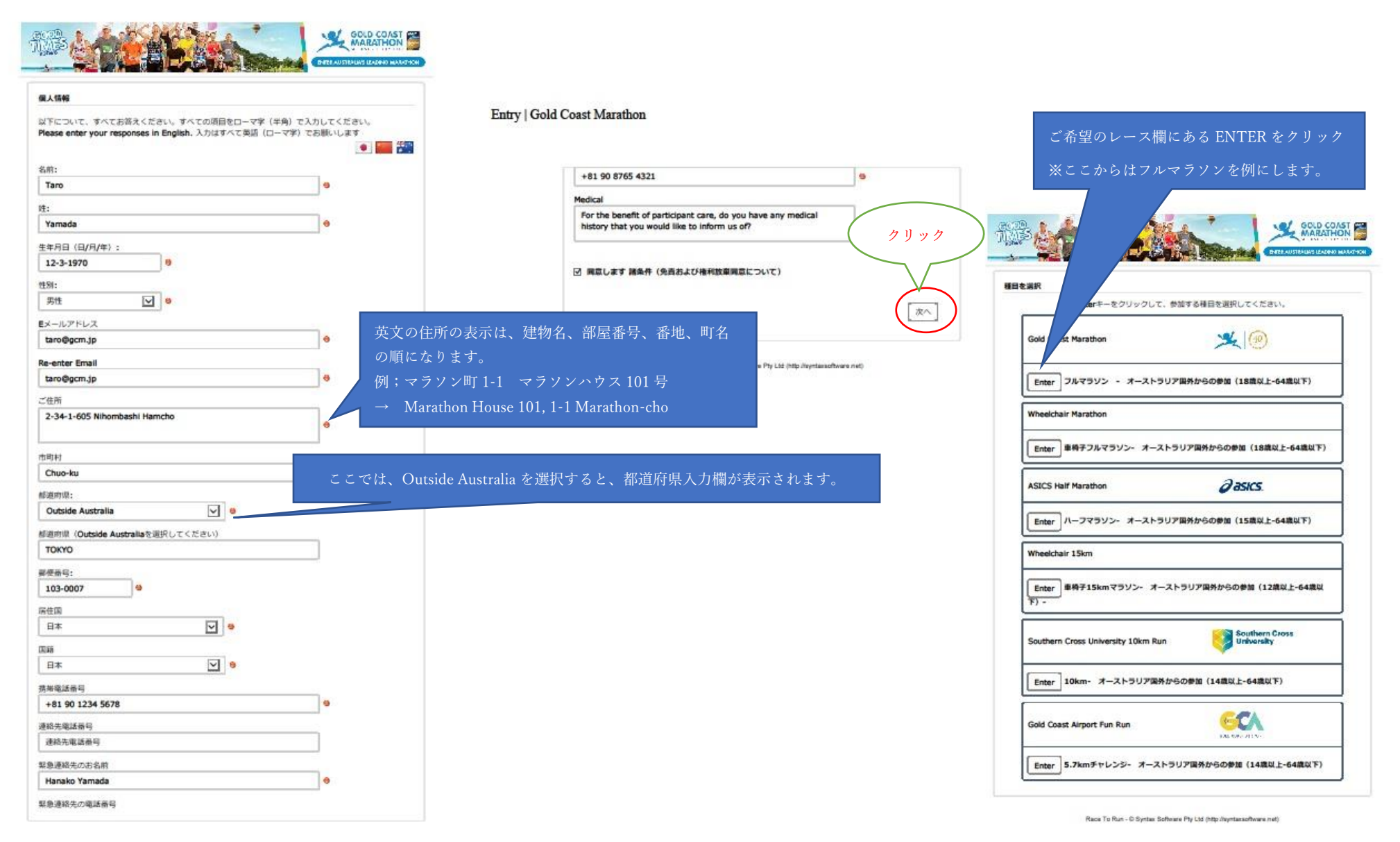

Ling | con court manual

| MARY MARY                                                                                                    | HON                                                                                                    |                                |                                                           |                                        |                                   |
|----------------------------------------------------------------------------------------------------|----------------------------------------------------------------------------------------------------|--------------------------------|-----------------------------------------------------------|----------------------------------------|-----------------------------------|
|                                                                                                    |                                                                                                    |                                |                                                           |                                        | use my details in accordance with |
|                                                                                                    |                                                                                                    |                                |                                                           |                                        | Transferrer.                      |
| 出現相目の詳細 必ずご自                                                                                                    | 身の実力にあったものる                                                                                                    | を選択してください。                     |                                                           |                                        |                                   |
| ゴールの予想タイムを選択してください。自分の実                                                                                                    | 力に合わないスタート                                                                                                    | ゾーンからの出発は、                     |                                                           |                                        |                                   |
| シードスタート (エリート) sub 2:30 (男子) sub 3:00 (気子)<br>個先スタート (オエリート) sub 2:45 (男子) sub 3:15 (タ子) 大変危険                                                                                                    | で事故のもとになりまう                                                                                                    | す。                             |                                                           |                                        |                                   |
| 3:30:00:00 = 1km4:58 (小ースからればか)<br>3:30:01 - 4:00:00 = 1km 5o41 (小ースからればか)<br>4:00:01 - 4:00:00 = 1km 5o41 (小ースからればか)                                                                                                    |                                                                                                    |                                | Coast Bulletin Contact Permission                         |                                        | -                                 |
| 4:30:01 - 6:40:00 =1km 9:14 (************************************                                                                                                    | týr.                                                                                                    | 10                             | even construction for my details to be shared with the Go | d Coast Bulletin so 1 may receive fr   |                                   |
| 3:30:01 - 4:00:00                                                                                                    |                                                                                                    | -                              | evoletters and emailed materials relating to the Gold C   | Coast Marathon. I agree that Go        | 1                                 |
| スタート職点の振り分け                                                                                                    |                                                                                                    | 1                              |                                                           | ractor///prenerences.news.com.a        |                                   |
| レース毎日は、ご登録いただいたゴールタイムに裏づいたスタート物体へ訪んていただきます。ご登録タイムに裏ついてあ                                                                                                    | BhCeX                                                                                                    |                                |                                                           |                                        |                                   |
| タート地域が設まれますが、タイムのアップデートが必要な場合には、教師内容和ご募集ください、スタート地域の評価<br>ご解説ください。                                                                                                    | INFRO                                                                                                    | 1                              |                                                           |                                        |                                   |
| http://goldcoastmarathon.com.au/race-weekend/start-zones (http://goldcoastmarathon.com.au/race-weeke<br>ones)                                                                                                    | vd/start-z                                                                                                    |                                |                                                           | (                                      | Next                              |
| Start Zone B - 3:30:01 - 4:00:00                                                                                                    |                                                                                                    |                                |                                                           |                                        |                                   |
| 今回この種目に参加するのは初めてですか?                                                                                                    |                                                                                                    |                                | Race To Run - © Syntax Softwa                             | re Pty Ltd (http://syntaxsoftware.net) |                                   |
| 今回がこの機能に敷除するのが約めての場合には、ボックスにチェックをしてください。                                                                                                    |                                                                                                    |                                |                                                           |                                        |                                   |
|                                                                                                    |                                                                                                    |                                |                                                           |                                        |                                   |
| 10回、20回、30回記念クラブ                                                                                                    |                                                                                                    |                                |                                                           |                                        |                                   |
| to be inducted in to the 30, 20 or 30 Year Club.                                                                                                    |                                                                                                    |                                |                                                           |                                        |                                   |
| Race Number                                                                                                    | 見期エントルーの古の                                                                                                    | ムー ギッケンビーッカー                   | $\dot{z} - l t_{z}$                                       |                                        |                                   |
| Add a name to your race number<br>Please enter the name or nickname you would like on your race number. Maximum 12 characters. All all<br>will be printed in upper case. Please note: any inappropriate/incomplete nicknames will be replaced by<br>name. | - Xi - Y - Xi - Y - Xi - Y - Y - Y - Y - Y - Y - Y - Y - Y -                                                                                                    | ます。Nickname を選択<br>ーストネームになります | !してくだ<br>け。                                               |                                        |                                   |
| Nickname 🕑 🖲 🖊                                                                                                    |                                                                                                    |                                |                                                           |                                        |                                   |
| RUNER TARO 9                                                                                                    |                                                                                                    |                                |                                                           |                                        |                                   |
| YOUR NAME                                                                                                    |                                                                                                    |                                |                                                           |                                        |                                   |
| チームエントリーの詳細                                                                                                    |                                                                                                    |                                |                                                           |                                        |                                   |
| すでにご登録いただいたチームのメンバーとしてご登録の場合は、チェックをしてください。                                                                                                    |                                                                                                    |                                |                                                           |                                        |                                   |
| チームとしてご登録をご希望ですか?チーム登録については、こちらをご確認ください。 HERI<br>(http://goldcoastmarathon.com.au/enter/teams/)                                                                                                    |                                                                                                    |                                |                                                           |                                        |                                   |
| Your Story                                                                                                    |                                                                                                    |                                |                                                           |                                        |                                   |
| Please tell us about yourself and why you have decided to participate in the Gold Coast Marathon for your ch<br>be featured by Run For Your Life Nagazone (optional).                                                                                     | digite permission for my details to<br>be shared with the Gold Coast<br>Buildin so 1 may receive from<br>them daily elevation from<br>smalled materials relating to the<br>Gold Coast Marchon. I agree that<br>Gold Coast pulletin will store and |                                |                                                           |                                        |                                   |

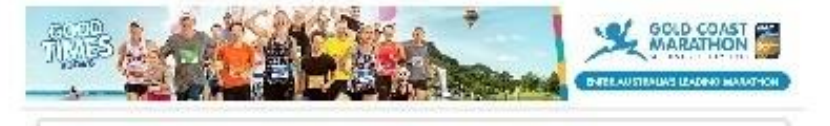

| レースキットの受け取り場所                                                                                                    |                                                                                                    | < 1                                                   | ください。                                      |                                                         |                                                      |                      |                  |                |
|----------------------------------------------------------------------------------------------------|----------------------------------------------------------------------------------------------------|-------------------------------------------------------|--------------------------------------------|---------------------------------------------------------|------------------------------------------------------|----------------------|------------------|----------------|
| Gold Coast                                                                                                    |                                                                                                    |                                                       |                                            |                                                         |                                                      |                      |                  |                |
| プリスペンチェックインセンク<br>の時に支援日に開かれます。<br>2018年6月23日半朝10時から<br>ビーキドローストマランンの子<br>受付時間は<br>6月28日(北)午前4時から午<br>6月28日(北)午前2時から午<br>月28日(土)午前2時から午時<br>レース市日のゼットンの受け目 | ーは、ボーエンビル<br>〒福祉粉まで(すべ3<br>エッタインセンター<br>(8時 (出稿用)<br>気時 (出稿用)<br>5時 (出稿用)<br>5時 (出稿用)<br>5日 (出稿の稿用の<br>目はできません。 | スロンイヤレインラー)<br>(カレース)<br>(2、ゴールドロース) -<br>ル)          | 937835455<br>4545535&3                     | -ヨンセンターに)<br>-キシビションセン                                  | D舗し、レース。<br>シターで行われ                                  | 0 <b>8</b> \$        |                  |                |
| 完定Tシャツサイズ                                                                                                    |                                                                                                    |                                                       |                                            |                                                         |                                                      |                      |                  |                |
| Tシャッサイズ                                                                                                    |                                                                                                    |                                                       |                                            |                                                         |                                                      |                      |                  |                |
| Medium                                                                                                    |                                                                                                    | 9                                                     |                                            |                                                         |                                                      | _                    |                  |                |
| オーストラリアン・オー                                                                                                    | ブン・ランニン                                                                                                    | ガクラブ・チャンピ                                             | オンシップ                                      |                                                         |                                                      | 7223                 |                  |                |
| オーストラリアン・オー                                                                                                    | ブン・ランニン・                                                                                                    | <b>グクラブ・チャンビ</b><br>パス                                | <b>オンシップ</b>                               | し. ランニンプク<br>「新たエ. オーン<br>請中の場                          | 257年に馬属し<br>に 5072033<br>合には「                        | TBAJ                 | と記載して            | ×              |
| オーストラリアン・オー                                                                                                    | アン・ランニン・                                                                                                    | <b>ククラブ・チャンビ</b><br>パス<br>発行                          | <b>ネンシップ</b><br>し<br>ポートを申<br>国は JAPA1     | LL ランニング<br>輸出 オーク<br>請中の場付<br>N と入力し                   | 757年15年1<br>1597555<br>合には「<br>してくだ:                 | でした。<br>TBA」<br>さい。耳 | と記載して<br>X得後にごF  | 、<br>自身        |
| オーストラリアン・オー<br>バスボート情報<br>バスボート音楽・                                                                                                    | アン・ランニン・                                                                                                    | <b>ククラブ・チャンビ</b><br>パス<br>発行                          | <b>オンシップ</b><br>ポートを申<br>国は JAPAI<br>報をアップ | しまたが                                                    |                                                      | てBA」<br>さい。耳         | と記載して<br>X得後にごF  | 、<br>自身        |
| オーストラリアン・オー<br>バスボート情報<br>バスボート番号:<br>TT1234567                                                                                                    | アン・ランニン                                                                                                    | <b>77757・チャンビ</b><br>パス<br>発行<br>の情                   | <b>オンシップ</b><br>ポートを申<br>国は JAPAI<br>報をアップ | し. <del>ランフク</del><br>場合に オー<br>請中の場合<br>N と入力し<br>デートで | からしています。<br>Aトラリアンロ<br>合には「<br>してくだこ<br>きます。         | て<br>TBA」<br>さい。耳    | と記載して<br>Q得後にごF  | 、自身            |
| オーストラリアン・オー<br>パスポート情報<br>パスポート情報:<br>TT1234567<br>ET425世年2月回日間にとの単                                                                                        | ブン・ランニン<br>(<br>()、より早くお料                                                                                       | 22237・チャンピ<br>バス<br>発行<br>の情                          | <b>ポンシップ</b><br>ポートを申<br>国は JAPAI<br>報をアップ | し、ランニング<br>場合に オー<br>請中の場行<br>N と入力し<br>デートで<br>くだれ、    |                                                      | TBA」<br>さい。耳         | と記載して<br>X得後にごF  | 、<br>自身        |
| オーストラリアン・オー<br>/(スポート情報<br>/(スポート情報:<br>TT1234567<br>ETAS由年中入国世界局との単<br>発行国                                                                                | <b>ブン・ランニン</b><br>新て、より早くお料                                                                                     | 22257 · チャンピ<br>パス<br>発行<br>の情                        | <b>ポンシップ</b><br>ポートを申<br>国は JAPAI<br>報をアップ | L、ランニング<br>場合に オーク<br>請中の場行<br>N と入力し<br>デートで<br><をれ、   | 257年に高度<br>ストラリアン・3<br>合には「<br>してくださ<br>きます。         | TBA」<br>さい。耳         | と記載して<br>双得後にご f | <b>、</b><br>自身 |
| オーストラリアン・オー<br>パスポート情報<br>パスポート情報<br>パスポート番号:<br>TT1234567<br>ETASIb#P入回意用目との来<br>発行国<br>JAPAN                                                             | プン・ランニン<br>(<br>新て、より早くお知                                                                                       | <b>ククラブ・チャンビ</b><br>パス<br>発行<br>の情<br>Marte&stor. /(X | <b>オンシップ</b><br>ポートを申<br>国は JAPAI<br>報をアップ | し、ランニング<br>第1日 オージ<br>請中の場<br>ドデートで<br><を取り             | たうまにあま<br>ストラリアン・3<br>合には「<br>してくだい<br>きます。<br>7 リック | てい<br>TBA」<br>さい。耳   | と記載して<br>双得後にご F | 、自身            |

Race To Run - D Syntas Software Pty Ltd (http://wyntansoftware.net)

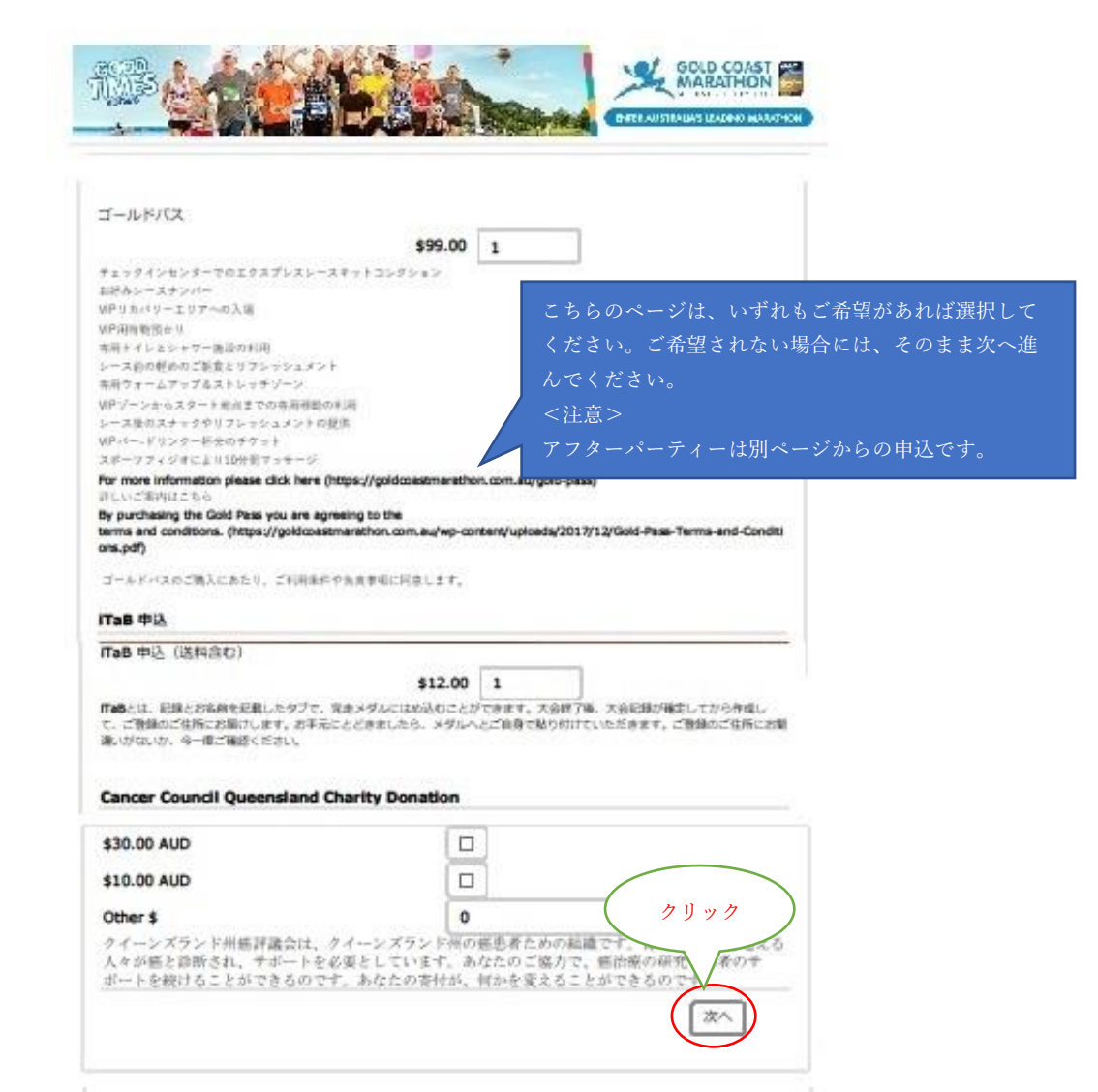

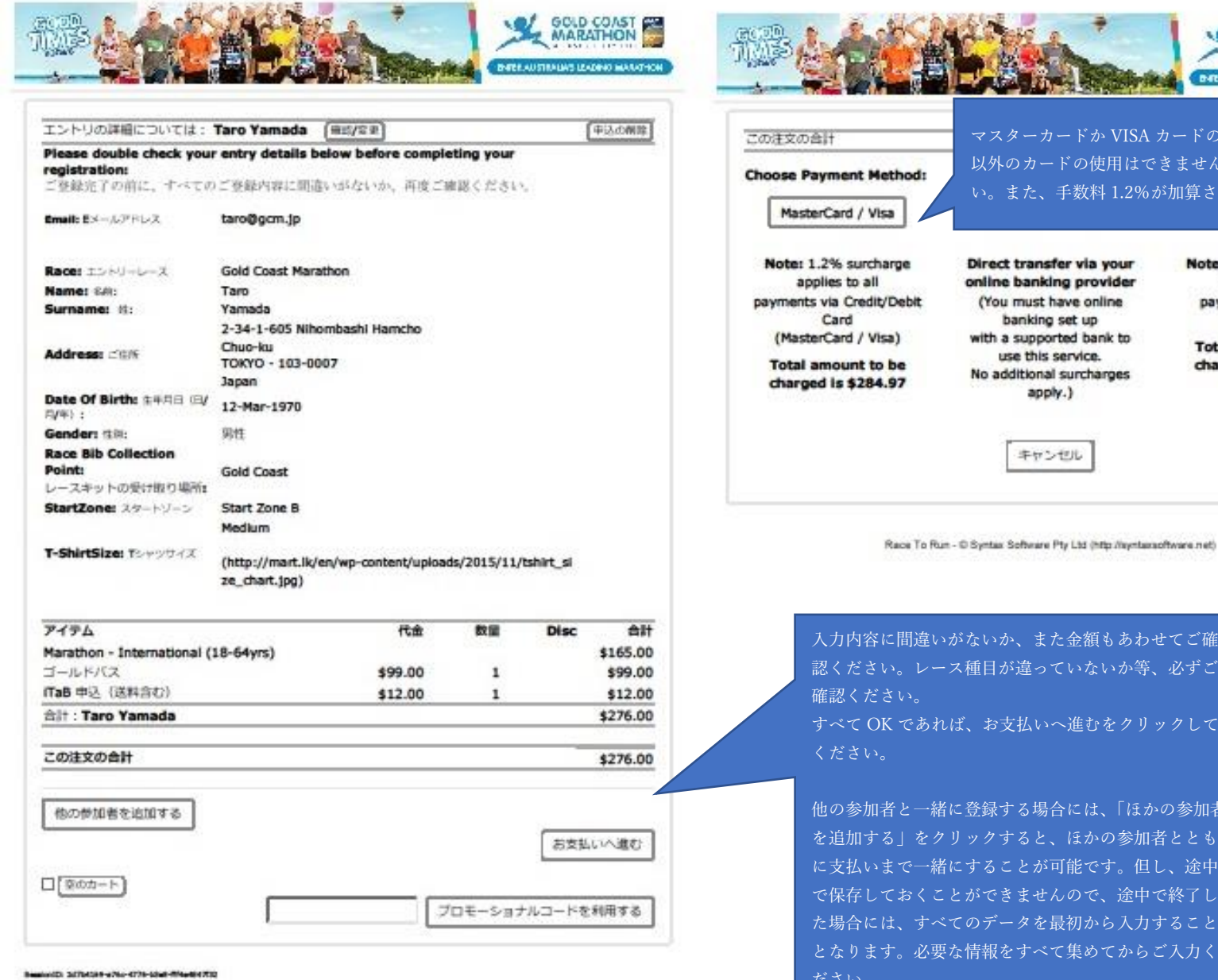

Race To Run - D Syntax Software Pty Ltd (http://wyntaxsoftware.net)

GOLD COAST BARE AUSTRALIAS LEADERS MARATHON マスターカードか VISA カードのみ使用可能です。それ 以外のカードの使用はできませんので、ご注意くださ い。また、手数料 1.2%が加算されます。 Note: 3.25% surcharge Direct transfer via your online banking provider applies to all (You must have online payments via China banking set up UnionPay with a supported bank to Total amount to be use this service. charged is \$284.97 No additional surcharges apply.)

入力内容に間違いがないか、また金額もあわせてご確 認ください。レース種目が違っていないか等、必ずご すべて OK であれば、お支払いへ進むをクリックして

他の参加者と一緒に登録する場合には、「ほかの参加者 を追加する | をクリックすると、ほかの参加者ととも に支払いまで一緒にすることが可能です。但し、途中 で保存しておくことができませんので、途中で終了し た場合には、すべてのデータを最初から入力すること となります。必要な情報をすべて集めてからご入力く

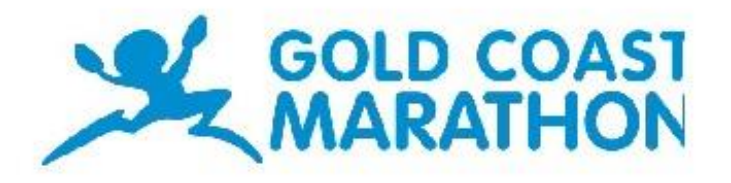

| Payment Checkout<br>Amount <sup>\$279.31</sup><br>(AUD)                                            | 認ください。手数料が加算されて<br>。                                                                                                    |
|----------------------------------------------------------------------------------------------------|----------------------------------------------------------------------------------------------------|
| Select Payment Method<br>Select a payment method from<br>the following wellable options:<br>クレジットオ | カードに記載の通りご入力ください。                                                                                                    |
| Credit Card Payment ます。                                                                            | ド裏面に記載されている通常 3 桁の数字になり                                                                                                  |
| Expiry Date:* 12 17 V<br>CVC. V/hert is this?<br>Submit                                            | 入力内容を確認して Submit をクリックしてください。<br>画面が自動的にエントリー完了の画面になるまでその<br>ままお待ちください。<br>完了されない場合には、表示されません。また、完了                      |
| poymentexpress                                                                                     | して通常1時間以内に完了のメールが届きます。ゼッ<br>ケン引換に必要なものとなりますので、大切に保管し<br>てください。<br>※通常 Approved と表示された場合には、決済ができています。それ以外の表示が出た場合には、決済されて |
| . Privacy Policy                                                                                   | いないことがございます。不明な場合には、スクリー<br>ンショットを日本事務局まで送信してください。                                                                       |